QUICK REFERENCE GUIDE (QRG) - Doc#TD043024

## How to use this QRG:

The purpose of this document is to demonstrate how to successfully process data (location actions, survey answers, photos, target items) from your device to your company.

# QUESTIONS

#### What are some tips to ensure all my store data has transferred?

- Ensure you receive a successful sync several times throughout the day when submitting multiple tickets.
- Do not work in Offline mode for extended periods of time without a successful sync.
- At the end of the day, verify that all Offline work has processed from the device.
- Company issued Tablet Gallery Maintenance- Delete old or processed photos from the tablet gallery. Large amounts of
  gallery photos, has been known to cause the older tablets to stall.
- Never select, "Reset", or clear the cache/data on the AMP application. Additionally, do not delete/reinstall the AMP application from your device, if you have Offline work registered on the device. This will cause data loss.

## How do I know if I have received a successful sync?

If you see a red dot on the Sync button, tap it to sync your device information. A progress indicator starts spinning on the Sync button. Once Synced, the progress indicator will stop spinning and the red dot will disappear.

## Why would I need to check my Offline Work section on the AMP application?

Data is sent over to the company in sections, so ensuring all data has transferred is a best practice.

#### What are the steps to view Offline work?

- 1. Select the Navigation Toolbox on the Home page of the AMP application.
- 2. Select, Support.
- 3. Select, Offline Work.
- 4. Each section will display the number of items remaining on the device.
- 5. If any of the areas display one or more items, then scroll down to the bottom of the screen, and select, **Sync Now** until all zeros remain. **NOTE:** Never clear the cache or data if any items are present, the data will be lost.

| Clock In to begin |          | Total Time • 00:00                                                      |          |
|-------------------|----------|-------------------------------------------------------------------------|----------|
| Hello!            | (? Sync) | Support                                                                 |          |
| April 30, 2024    |          | Projects                                                                |          |
| Notifications     | View All | Services Projects                                                       |          |
| ✓ 0 Notifications |          | Control Project Questions Answered                                      | 10       |
| ( Work Log        |          | Help Center Total Item Count & Grids Answered                           | 0        |
| 🖄 Media           |          | About My Device > 4                                                     | 0        |
| A Contacts        |          | (2) Customer Care 888-686-6245                                          |          |
| ô Settings        |          | DO NOT Reset unless directed by Other Work                              | <u> </u> |
| 💿 Support 2       |          | Images       Images       Images       Images       Images       Images |          |
|                   |          |                                                                         | 0        |

Unauthorized use, duplication and/or distribution of the content contained in this training are hereby prohibited without the written consent of CROSSMARK, Inc. ©2017 CROSSMARK, Inc. Copyrights are retained by their owners.